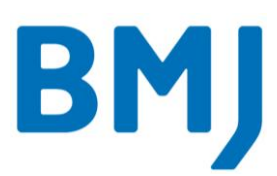

# Setting up the BMJ Best Practice app (iOS)

#### Step 1

Go to <u>bestpractice.bmj.com</u> from an on-site computer. If you are off-site, login to <u>health.vic.gov.au/clinicians</u> first.

# Step 2

Create a My BMJ Best Practice account by clicking the blue 'My BMJ Best Practice' button at the top of the screen.

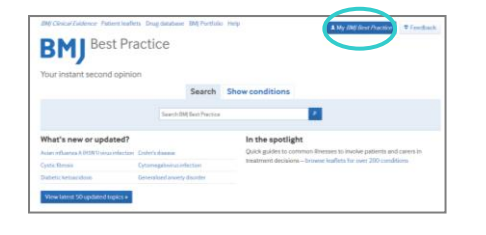

# Step 3

Click 'Register for your own personal account' and follow the steps to complete your registration.

| RMI Best Prac                                         | ctice                                               | Refer Ann Annual Annual                                                   |
|-------------------------------------------------------|-----------------------------------------------------|---------------------------------------------------------------------------|
| bing                                                  |                                                     |                                                                           |
| Your instant second opinion                           |                                                     |                                                                           |
|                                                       | Search Show condition                               | ons                                                                       |
|                                                       | Search DM( Deut Proctice                            | 2 C                                                                       |
| In other in: access the neuronalization               | Teacharts analiable from Mr. IBM Bear Practice Loss | We went to sixts in with a personal account                               |
|                                                       |                                                     |                                                                           |
| training in access the personalities                  | 100                                                 |                                                                           |
| Please sign in                                        | Not go                                              | t an account? Here are your options:                                      |
| Please sign in                                        | viot go<br>• Arguno                                 | it an account? Here are your options:<br>In for your on personal account. |
| Please sign in<br>Dienseme<br>Type email address here | Not go<br>• Region                                  | it an encount? Here are your options:<br>In for your on personal account. |

# Step 4

Log out of your My BMJ Best Practice account, then log back in again to complete the authentication.

#### Step 5

Search for 'BMJ Best Practice' in the App Store and install the app to your device.

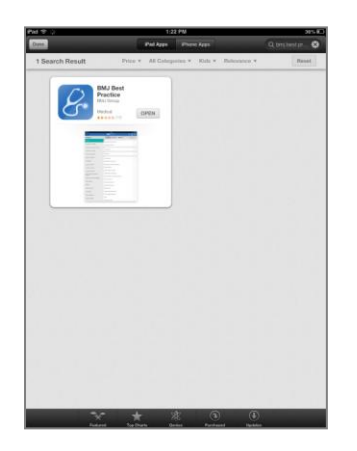

# Step 6

Launch the app. You will automatically be prompted to login to your BMJ account. Tap 'Login'.

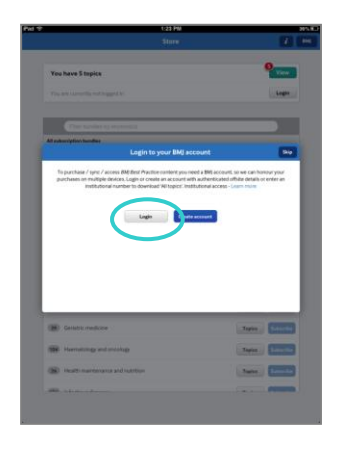

## Step 7

Enter your My BMJ Best Practice email address and password. There is no need to enter the optional 'Institutional number'. Then tap 'Login'.

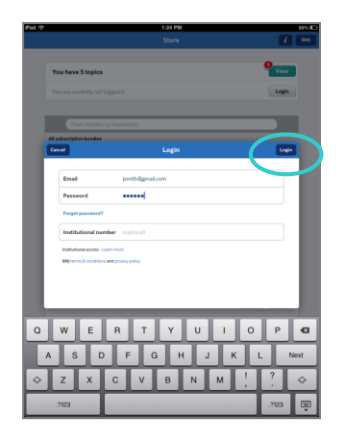

#### Step 8

'All topics' will begin to download automatically. This may take a little while due to the size of the download, which includes all images.

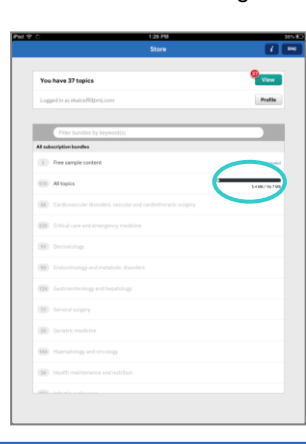

If you would like to control your mobile data usage, you can restrict downloads and app updates to cellular (wifi) only via your device settings. For iOS8 go to Settings > Cellular and ensure that cellular data is activated for the BMJ Best Practice app.

#### Step 9

Once the download has completed, your subscription expiry date will appear next to 'All topics'. Tap 'View' to start using the app.

| Sa                                                  |                                                           |
|-----------------------------------------------------|-----------------------------------------------------------|
|                                                     |                                                           |
| You have 970 topics                                 | View                                                      |
| Logged in as ekalceff@hmj.com                       |                                                           |
| Filter bundles by keyword(s)                        |                                                           |
| All subscription bundles                            |                                                           |
| 5 Free sample content                               | held                                                      |
| (77) All topics                                     | Economy of Western Austra<br>Department of Western Austra |
| (III) Cardiovascular disorders, vascular and cardio |                                                           |
| (200) Ortical care and emergency medicine           |                                                           |
| (99) Dernatology                                    |                                                           |
| (9) Endcorrectory and metabolic disorders           |                                                           |
| (114) Gastroenterology and hepatology               |                                                           |
| (III) General surgery                               |                                                           |
| () Geriatric medicine                               |                                                           |
| (Ed) Hermitology and encology                       |                                                           |
| (36) Health maintenance and nutrition               |                                                           |
|                                                     |                                                           |

#### Step 10

You don't need an internet connection to access the app in future. Any content updates will automatically begin to download when you next connect to the internet.

Please note that this app requires iOS 7.0 or later and is optimized for iPhone 5. Compatible with iPhone, iPad and iPod touch.

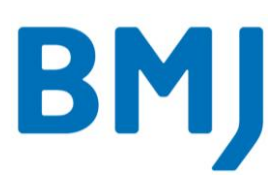

# Setting up the BMJ Best Practice app (Android)

#### Step 1

Go to <u>bestpractice.bmj.com</u> from an on-site computer. If you are off-site, login to <u>health.vic.gov.au/clinicians</u> first.

# Step 2

Create a My BMJ Best Practice account by clicking the blue 'My BMJ Best Practice' button at the top of the screen.

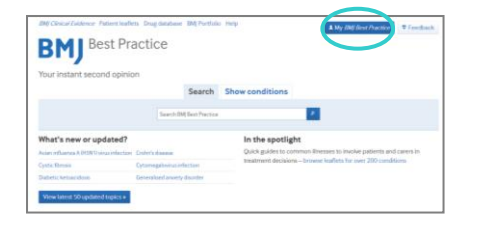

# Step 3

Click 'Register for your own personal account' and follow the steps to complete your registration.

| BH Clinical Evidence Patient Indiets  | Drug database (BM) Portfolio Help               | A My (Mg dest Placetor 9 Familiae               |
|---------------------------------------|-------------------------------------------------|-------------------------------------------------|
| RMI Best Pra                          | ctice                                           |                                                 |
| bing                                  |                                                 |                                                 |
| Your instant second opinion           |                                                 |                                                 |
|                                       | Search Show condi                               | tions                                           |
|                                       | Search DMI Deut Practice                        |                                                 |
|                                       |                                                 |                                                 |
| to order to access the personalisatio | Teaturts evelable from My 2NE dest Poulitier yo | a will need to sign in with a personal account. |
| Please sign in                        | not                                             | ot an account? Here are your options:           |
| Usenname                              | - Regi                                          | des for your of in personal account,            |
| Type ernal address here               |                                                 |                                                 |
|                                       |                                                 |                                                 |

# Step 4

Log out of your My BMJ Best Practice account, then log back in again to complete the authentication.

#### Step 5

Search for 'BMJ Best Practice' in Google Play and install the app to your device.

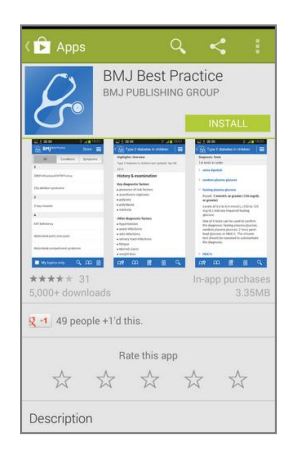

#### Step 6

Launch the app. You will automatically be prompted to login to your BMJ account. Tap 'Login'.

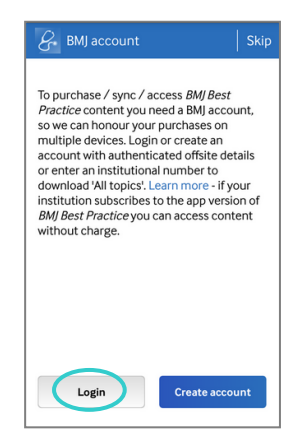

#### Step 7

Enter your My BMJ Best Practice email address and password. There is no need to enter the optional 'Institutional number'. Then tap 'Login'.

| 2 Login                                                                                                    |
|----------------------------------------------------------------------------------------------------|
| Email                                                                                                    |
| Password                                                                                                    |
| Forgot password?                                                                                                    |
| Institutional number                                                                                                    |
| If your institution subscribes to the app version<br>of <i>BMJ Best Practice</i> , you can access content<br>without charge instead of purchasing. Learn<br>more. |
| BMJ terms & conditions and privacy policy apply                                                                                                    |
|                                                                                                    |
| Cancel                                                                                                    |

#### Step 8

'All topics' will begin to download automatically. This may take a little while due to the size of the download, which includes all images.

If you would like to control your mobile data usage, you can restrict downloads and app updates to cellular (wifi) only via your Profile (within the app).

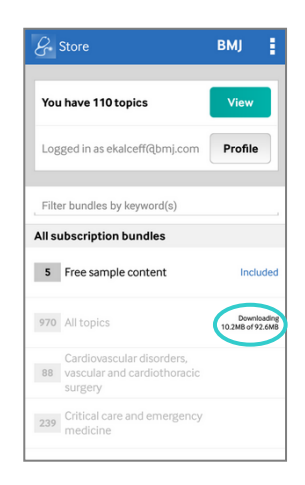

# Step 9

Once the download has completed, your subscription expiry date will appear next to 'All topics'. Tap 'View' to start using the app.

| 8                        | Store                                                               | вмј                                     |  |  |  |
|--------------------------|---------------------------------------------------------------------|-----------------------------------------|--|--|--|
| Yo                       | u have 970 topics                                                   | View                                    |  |  |  |
| Loş                      | gged in as ekalceff@bmj.com                                         | Profile                                 |  |  |  |
| Filt                     | er bundles by keyword(s)                                            |                                         |  |  |  |
| All subscription bundles |                                                                     |                                         |  |  |  |
| 5                        | Free sample content                                                 | Included                                |  |  |  |
| 970                      | All topics                                                          | Subscription<br>will expire<br>31/12/14 |  |  |  |
| 88                       | Cardiovascular disorders,<br>vascular and cardiothoracic<br>surgery |                                         |  |  |  |
| 239                      | Critical care and emergency medicine                                |                                         |  |  |  |

# Step 10

You don't need an internet connection to access the app in future. Any content updates will automatically begin to download when you next connect to the internet.

Please note that this app is available for Android devices operating OS4 and above.